# Helpful tools for accessible and reproducible research

### Hansen Johnson

PhD Student Oceanography Department, Dalhousie University hansen.johnson@dal.ca

> MEOPAR Annual Training Meeting Victoria, BC June 11, 2019

Presentation online at:

https://hansenjohnson.org/talk/2019\_meopar\_atm/

Writing 00000000 Documentation

### Tools of the trade

# Many academic programs teach research concepts, but expect technical skills

- Most projects rely heavily on technology
- Little time or resources are allocated to developing technical skills and best practices
- These can make a HUGE impact for accessibility, efficiency and reproducibility
- Students must spend their limited time learning for themselves

### Analysis

Writing 00000000 Documentation

### My background

- Biology major in undergrad
- No training in computer programming or technical aspects of research before starting grad school (2015)
- Given a project that is impossible without technical chops

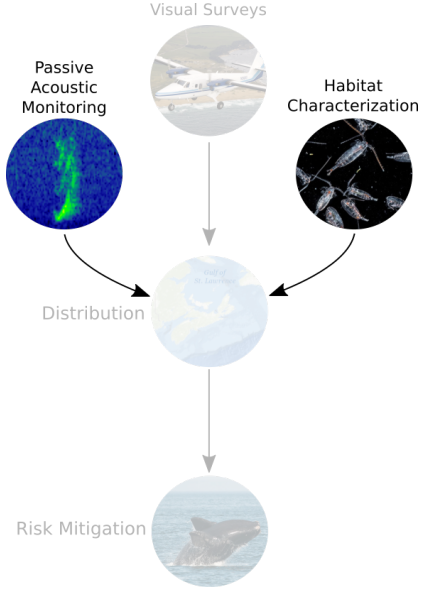

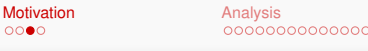

Writing 00000000 Documentation

### My background

- Luckily I have interest and supportive advisers
- Developed many helpful skills with help from my peers (especially Christoph Renkl) and the internet
- Hope to help others acquire these skills more efficiently

Some examples:

Methods in Ten Minutes: https://christophrenkl.github.io/mtm/

R/Python Programming Tutorials: https://christophrenkl.github.io/programming\_tutorials/

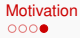

Writing 00000000 Documentation

### Today's Goal

**Goal:** Provide some tools and concepts that I find essential for research

- Imagine we've been given some data on sea ice coverage and asked to characterize how it has changed over time
- Approach this simple project in 3 steps:
  - Analyse the data
  - Write a report
  - Occument the workflow
- We'll pause briefly after each section for questions and/or discussion

Disclaimer: these are the subjective opinions of a non-expert

Analysis •••••••••• Writing 00000000 Documentation

### Analysis

Goal: Process and plot some data

- Structure the project
- Pead, process, and save data
- Make and save plots

### You will need

R (www.r-project.org) Rstudio (www.rstudio.com)

Analysis

Writing 00000000 Documentation

### A good project structure

A well-structured project allows you or someone else to easily understand and even reproduce the workflow

Organizing a project helps you:

- Expand, revisit and update efficiently
- Have confidence in the results
- Collaborate easily

Writing 00000000

### Project structure

Projects vary and organizing them is hard. Some tips:

- Keep an untouchable 'sacred data directory' for raw data
- Dedicated directories for outputs (processed data and plots)
- Use simple file/folder names (ideally without spaces)
- Try to be consistent among projects
- Document prolifically (more later)

Check out CookieCutterDataScience for more details

 otivation
 Analysis

 000
 000

Writing

Documentation

### Example [simple] project structure

| example   | Project directory               |
|-----------|---------------------------------|
|           | All data                        |
| processed | . Processed data by code in src |
|           | Raw data - never touch!         |
| figures   | . Plots produced by code in src |
| reports   | Any reports or presentations    |
| src       | All source code                 |
| wrk       | Development sandbox             |
| readme.md | Project description             |
| master.R  | Master script                   |

Analysis

Writing 00000000 Documentation

### R and Rstudio

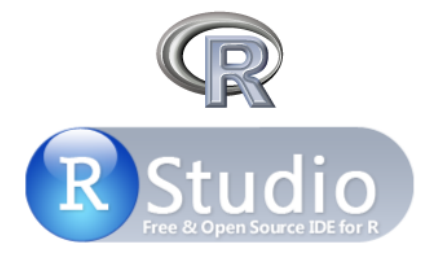

The basics of R and Rstudio are outside the scope of this session. See the tutorial here for more information: https://christophrenkl.github.io/programming\_tutorials/

Analysis

Writing 00000000 Documentation

### R and Rstudio

- Open Rstudio
- Create new project in a logical place with a short, descriptive name (e.g., ~/Projects/ice\_cover)

| New Project       |                                    | M reports /2010_0   |
|-------------------|------------------------------------|---------------------|
| Back              | Create New Project                 |                     |
|                   | Directory name:<br>ice_cover       |                     |
| K                 | Create project as subdirectory of: |                     |
|                   | ~/Projects                         | Browse              |
|                   | Create a git repository            |                     |
|                   | Use packrat with this project      |                     |
|                   |                                    |                     |
|                   |                                    |                     |
| c                 |                                    |                     |
| i 🗌 Open in new s | ession Cr                          | eate Project Cancel |

Analysis

Writing 00000000 Documentation

### Get the data

Download data from: https://www.canada.ca/en/environment-climate-change/ services/environmental-indicators/sea-ice.html

Save the file in data/raw/

Motivation Analysis 0000 000000€0

Analysis ○○○○○○●○○○○○○○○ Writing 00000000 Documentation

### Process the data

Create a script called src/process\_data.R to:

- Read in data from data/raw/
- Clean and format
- Save output in data/processed/

### Analysis

Writing 00000000 Documentation

### src/process\_data.R

```
## process_data ##
# Read, process, and save ice cover timeseries data
# input -----
# choose data file
infile = "data/raw/1.SeaIce-NCW-EN.csv"
# choose output file
outfile = "data/processed/ice_cover.rda"
# process -----
# read in data and rename columns
df = read.csv(infile, skip = 2, col.names = c("year", "ice_cover"))
# remove missing values
df = df[complete.cases(df),]
# format year
df$year = as.numeric(as.character(df$year))
# save
save(df, file = outfile)
```

Analysis

Writing 00000000 Documentation

### Plot the data

Create a script called src/plot\_timeseries.R to:

- Read in data from data/processed/
- 2 Make plot
- Save output in figures/timeseries.png

Analysis

Writing 00000000 Documentation

### src/plot\_timeseries.R

```
## plot timeseries ##
# Make and save an ice cover timeseries plot
# input -----
# data file
infile = "data/processed/ice_cover.rda"
# plot file
outfile = "figures/timeseries.png"
# setup -
# external libraries
library(ggplot2)
# process -----
# plot
plt = ggplot(df)+
 geom_path(aes(x=year, y=ice_cover))+
 labs(x="Year", y=expression(paste("Sea ice area [million"," km"^"2","]")))+
 theme_bw()
# save
ggsave(plt, filename = outfile, height = 3, width = 5, units = "in", dpi = 300)
```

Analysis

Writing

Documentation

### figures/timeseries.png

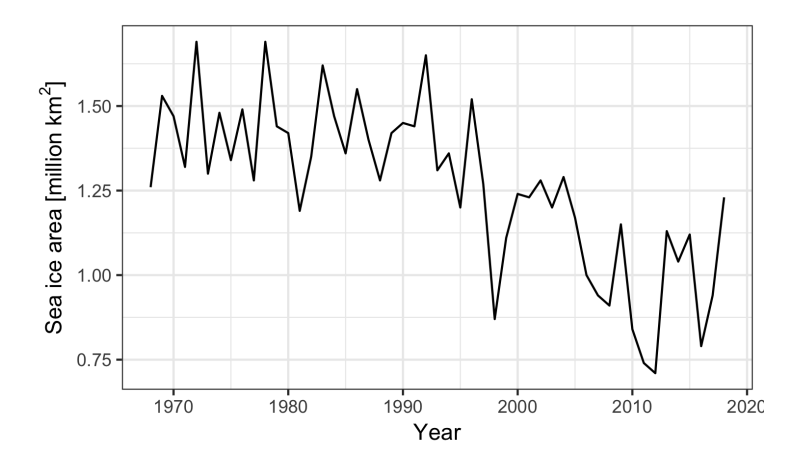

Analysis

Writing 00000000 Documentation

### Simple project orchestration with a master script

Create a master file to execute all the analysis steps in the correct order. This should:

- Run src/process\_data.R
- 8 Run src/plot\_timeseries.R

Analysis

Writing 00000000 Documentation

master.R

## master ##
# Process and plot example ice cover timeseries
# process raw data
source("src/process\_data.R")
# plot timeseries
source("src/plot\_timeseries.R")

Analysis

Writing 00000000 Documentation

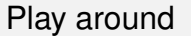

The project is totally reproducible from raw data! Now you can:

- Make changes to either the plotting or the processing script
- Delete anything in data/processed Or figures

And simply run master. R to re-build the entire project!

Analysis

Writing 00000000 Documentation

### Key concepts

- Never edit raw data!
- All processed data and figures should be reproducible from raw data
- Use a master script (or other means) to orchestrate data processing
- Take time to improve code readability (use comments, indent, consolidate inputs, etc.)

### Possible next steps

- Use Make instead of a master script to orchestrate the project more efficiently
- Use symlinks to link to large datasets that are stored remotely
- Use functions for repeated tasks

Writing 00000000 Documentation

# BREAK

### Questions?

### How do you keep your projects organized?

Analysis

Writing •••••• Documentation

### Writing

Goal: Find and organize references and draft a research report

- Find references
- Organize and review references with Zotero
- Write and cite document with Word / LibreOffice

### You will need

Zotero (www.zotero.org)

### LibreOffice (www.libreoffice.org) OR Microsoft Office [paid] (https://products.office.com/)

Analysis

Writing ••••••• Documentation

### Introducing Zotero

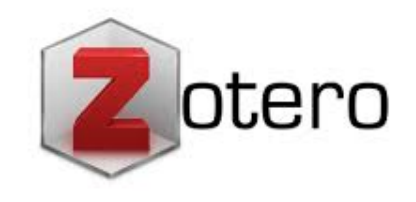

# An open-source, one stop shop for acquiring, organizing, reviewing, and citing references

| Motivation |
|------------|
| 0000       |

Analysis

Writing

Documentation

### Acquiring

- Install Zotero plugin for web browser
- Pind a reference (usually w/ Google Scholar)
- Navigate to the journal page
- Right click anywhere on the page and select Save to Zotero (Embedded Metadata)

#### SHARE

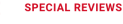

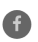

Perspectives on the Arctic's Shrinking Sea-Ice Cover

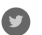

Mark C. Serreze<sup>1,\*</sup>, Marika M. Holland<sup>2</sup>, Julienne Stroeve<sup>1</sup>

| Science, 16 Mar 2007:<br>Back<br>Forward<br>Reload | 3-1536<br>26                                             |                                                       |                      |                      |
|----------------------------------------------------|----------------------------------------------------------|-------------------------------------------------------|----------------------|----------------------|
| Save As<br>Print<br>Cast<br>Translate to English   | ures & Data                                              | Info & Metrics                                        | eLetters             | 🔁 PDF                |
| Save to Zotero                                     | Save to Zotero (                                         | HighWire 2.0)                                         |                      |                      |
| View Page Source<br>Inspect                        | Save to Zotero (<br>Save to Zotero (<br>Save to Zotero ( | Embedded Metadata)<br>DOI)<br>Web Page with Snapshot) | ability in the coupl | ry month.<br>ed ice- |
| Speech                                             | Save to Zotero (                                         | Web Page without Snapshot)                            | orted by evidence o  | f                    |

| Motivation |
|------------|
| 0000       |

Analysis

Writing

Documentation

### Organizing

Open Zotero application and browse references. You can:

- Search / sort by author, year, journal, etc.
- Organize into project folders / collections / tags
- Add items from scratch

| ٠   | • •                                      |               | Zotero     |      |    |             |           |            |              |       |
|-----|------------------------------------------|---------------|------------|------|----|-------------|-----------|------------|--------------|-------|
|     | s 🝙 · 🖉 🔏 🔍 / ·                          | 🔍 Q.          | sea ice co | ver  | 0  | • •         |           |            |              | ¢     |
| Tit | e                                        | Publication   | Creator    | Year | D. | Info        | Notes     | Tags       | Related      |       |
| •   | Thinning of the Arctic sea-ice cover     | Geophysic     | Rothroc    | 1999 |    |             | - Notice  | lugo       | nonatou      |       |
|     | 🔁 Rothrock et al 1999 - Thinning of th   |               |            |      |    | Item Type   | Journal A | rticle     |              |       |
| l ► | Subarctic cetaceans in the southern Chu  | Oceanogra     | Clarke e   | 2013 |    | Title       | Thinning  | of the Arc | tic sea-ice  | cover |
| ►   | Age and growth estimates of bowhead w    | Canadian J    | George     | 1998 |    | ✓ Author    | Rothrock  | D. A.      | 1            | •     |
| ►   | Comparing marine mammal acoustic ha      | Polar Biology | Moore e    | 2011 |    | - Author    | Yu, Y.    |            | 1            | •     |
| ►   | Updated 1978-2001 abundance estimat      | Journal of    | Zeh and    | 2004 |    | - Author    | Maykut, ( | G. A.      | 1            | • •   |
| ►   | Satellite Tracking of Western Arctic Bow | Alaska Dep    | Quaken     | 2010 |    | Abstract    | -         |            |              |       |
| ►   | Abundance and Population Trend (1978     | Marine Ma     | George     | 2003 |    | Publication | Geophysi  | cal Rese   | arch Letters |       |
| ►   | Assessing the potential of autonomous s  | Methods in    | Suberg     | 2014 |    | Volume      | 26        |            |              |       |
| ►   | An Overview of Fixed Passive Acoustic    | Oceanogra     | Mellinge   | 2006 |    | Issue       | 23        |            |              |       |
| •   | Acoustically Detected Year-Round Prese   | Conservati    | Morano     | 2012 |    | Pages       | 3469-347  | 2          |              |       |
| ►   | Relationship between the distribution of | Polar Biology | Murase     | 2002 |    | Date        | 1999-12-  | 01         |              | y m d |

Analysis

Writing

Documentation

### Reviewing

You can:

- View PDFs (with default viewer)
- Add notes / other files / etc
- Update / edit metadata
- Click and drag to share reference

|                                                                                                    | Z                                                                                                    | otero                                                                                                    |                                                                                                    |                   |
|----------------------------------------------------------------------------------------------------|----------------------------------------------------------------------------------------------------|----------------------------------------------------------------------------------------------------|----------------------------------------------------------------------------------------------------|-------------------|
|                                                                                                    | 😹 * 🖉 * 🔍 🔍 Q* sea                                                                                                    | ice cover 🛛 🔘                                                                                              | ф т                                                                                                    | C                 |
| Title Thinning of the Arctic sea-                                                                                                    | Publication Cre<br>ce cover Geophysic Roti                                                                                                    | ator Year 🕫<br>hroc 1999                                                                                   | Inte Notes Tags Related                                                                                                    |                   |
| E Facts about ice cover!                                                                                                    |                                                                                                    | н                                                                                                    | tem Type Journal Article                                                                                                    |                   |
| 🗧 😑 😑 🔹 Rothrock et al 1999 - Thinning of the Are                                                                                                    | ctic sea-ice cover.pdf (page 1 of 4                                                                                                    | .) ~                                                                                                    | Facts about ice                                                                                                    | cover!            |
|                                                                                                    | · 👌 🖻 🔍 🤉                                                                                                    | Search                                                                                                    | BIUS×,× <sup>2</sup> <u>A</u> × <u>A</u>                                                                                     | - <u>I</u> x 66 ⊗ |
|                                                                                                    |                                                                                                    |                                                                                                    | 🖡 Paragraph 👻 🚍 🚍 🗄                                                                                                    | = = <b>H</b>      |
| GEOHIYSICAL RESEARCH LETTERS, VOL. 26, NO.<br>Thinning of the Arctic Sea-Ice Cover<br>D.A. Rothrock, Y. Yu, and G.A. Maykut<br>University of Wahington, Smith, Wahington<br>Datract. Comparison of mexics draft data acquirted In                                                                                                    | 23, PAGES 3469-3472, DECEMBER  <br>the 1990s many ice draft data have                                                                                                    | , 1999<br>been acquired                                                                                    | A Facts about ice coverl                                                                                                    |                   |
| on submarine cruises between 1993 and 1997 with simi-<br>by t<br>lar data acquircle between 1958 and 1976 ridincizes that which<br>the mean ice draft at the end of the melt season has mari-<br>decreased by about 1.3 m in most of the deep water data<br>portion of the Arctic Ocean, from 3.1 m in 1988-1976 (US<br>to 1.8 m in the 1990s. The decreases is greater in the and | he Scientific Ice Expeditions (SCIC)<br>h provided the opportunity to use U<br>nes for Arctic research [Gossett, 199]<br>used here (Figure 1) are from Ses<br>§ Pargo), September-October 1996<br>September 1997 (USS Archerfish). | EX) program,<br>J.S. Navy sub-<br>b6]. The 1990s<br>ptember 1993<br>i (USS <i>Pogy</i> ),<br>Data from the | Parent Item: Thinning of the Arctic se<br>Related: [click here]<br>Tags: [click here]<br>URL http://doi.wiley.com/10.1029/19 | a-ice cover       |

Analysis

Writing

Documentation

### Write and cite

In Word / Libre:

- Install Zotero plugin
- Olick Zotero tab
- Add references and bibliography with desired style

#### The past 30 years of sea ice cover in Canada

June 11, 2019 Hansen Johnson

Sea ice has been in decline for many years (Rothrock et al. 1999). Stroeve et al., (2008) suggest it declined sharply in 2007. This has been confirmed by modeling efforts (Saucier et al. 2003, 2004). Figure 1 shows the timeseries. Here's another citation from {Citation}

#### Z • george

#### My Library

Abundance and Population Trend (1978-2001) of Western Arctic Bowhead Whales Surveyed Near Barrow, Alaska George et al. (2003), Marine Mammal Science, 20(4), 755-773.

Brief overview of the 2010 and 2011 bowhead whale abundance surveys near Point Barrow, Alaska George et al. (2011), Paper SC/64/AWMP7 presented to the IWC Scientific Committee.

Age and growth estimates of bowhead whales (Balaena mysticetus) via aspartic acid racemization George et al. (1998), Canadian Journal of Zoology, 77(4), 571-580.

Observations on the ice-breaking and ice navigation behavior of migrating bowhead whales (Balaena mysticetus) near Point Barrow, Alask... George et al. (1988), Arctic, 42, 24-30.

Analysis

Writing

Documentation

### Key concepts

# Use Zotero to acquire, organize, review, and cite references

### Possible next steps

- Use LATEX for writing reports
- Use LATEX beamer for making presentations
- Combine text, code and output into documents (html, pdf, word) and presentations (pdf, ppt, html) with Rmarkdown

Analysis

Writing

Documentation

# BREAK

### Questions?

### What other tools do you rely on for writing?

Analysis

Writing 00000000

### Documentation

**Goal:** Document your work so that you can easily revisit, revert, and share

- Add a readme file
- Iracking changes with git and Rstudio
- Remote backups and hosting with GitHub

You will need

git (www.git-scm.com) GitHub account (www.github.com)

Analysis

Writing 00000000 Documentation

### Readme files

What is a readme file?

- Usually simple text (\*.txt) or markdown (\*.md) file
- Includes any information required to implement or interpret the project workflow

Common things to include:

- Brief project background (goals, motivation etc.)
- Description of contents
- System requirements (code, software, etc.)
- Any caveats or known errors / bugs
- To do list
- Links for more information

Analysis

Writing 00000000 Documentation

#### readme.md

```
# README
Simple project to provide examples of helpful tools and
concepts for efficient and reproducible research
## Goal
Review recent trends in Canadian sea ice cover
## Dataset
Sea ice cover data were downloaded here:
https://www.canada.ca/en/environment-climate-change/services/environmental-indi
## Contents
'data' - all data
  'processed' - cleaned and formatted data ready
  'raw' - only raw data *never touch*
'src' - R code
'wrk' - development sandbox
'reports' - all presentations, reports, etc
'figures' - all figures
'master.R' - master script to reproduce full analysis
'readme.md' - this file
```

Analysis

Writing 00000000 Documentation

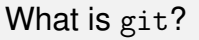

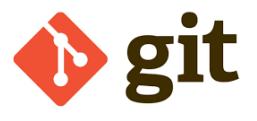

- Git is a hugely popular version control system (VCS)
- Open source software designed to help you track and document changes to projects
- Originally designed to be run on command line, but many more convenient interfaces now (e.g., Rstudio)

Writing 00000000 Documentation

### How does git work?

- git provides a convenient way to save a 'snapshot' of your project at a point in time
- Allows you to review project history and revert one or more files to a previous version
- You must add ('commit') changes to one or more files to the project timeline, and provide a description of your changes

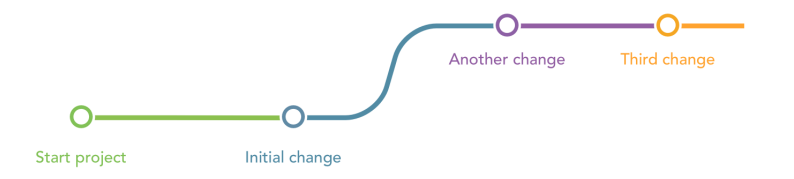

MotivationAnal0000000

Analysis

Writing 00000000 Documentation

### Using $\operatorname{git}$ in Rstudio

- Navigate to Tools -> Version Control -> Project Options -> Git/SVN and switch Version Control System to Git
- Prestart Restudio

|               | ~/Projects/ice_cover - RStudio                                                                    |                          |
|---------------|---------------------------------------------------------------------------------------------------|--------------------------|
| ?             | Confirm New Git Repository<br>Do you want to initialize a new git repository for this<br>project? | Connection<br>aset -   🛷 |
| Project Op    | No Yes                                                                                            |                          |
| R General     | Version control system: Git                                                                       |                          |
| Code Editing  | Origin: None                                                                                      |                          |
| Sweave Sweave | ⑦ Using Version Control with RStudio                                                              |                          |
|               |                                                                                                   |                          |

Analysis oooooooooooooooooo Writing 00000000

### Using git in Rstudio

- Navigate to the Git tab and click Commit
- Check the boxes next to all \*.R, and \*.md files
- Write 'initial commit' in the box and click Commit

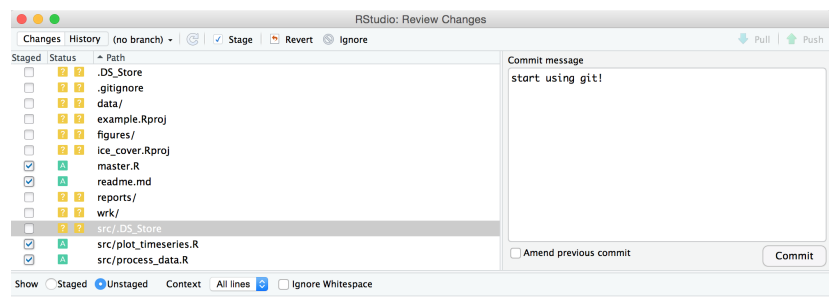

Analysis

Writing 00000000

### Tracking changes with $\operatorname{git}$

- Edit various files and commit the changes
- Click on the Git tab, then on the clock icon to view your commit history (project timeline)
- You can view the full project history, or review changes to a particular file
- You can continue working in this self-contained way (i.e., not putting anything online) and track the entire history of your project

Avoid tracking any large datasets or private info. These can be ignored by listing them by name in a .gitignore file

Analysis

Writing 00000000

### Tracking changes with git

| • | ) 😑 😑 RStudio: Review Chan                                     | ges                                                            |            |            |
|---|----------------------------------------------------------------|----------------------------------------------------------------|------------|------------|
|   | Changes History master - (all commits) - 🕝                     |                                                                | Q, Search  | 🛛 🛛 🖊 Pull |
|   | Subject                                                        | Author                                                         | Date       | SHA        |
| Ŷ | (HEAD -> refs/heads/master) update comment for year conversion |                                                                |            |            |
| þ | add new section                                                | Hansen Johnson <hansen.johnson@dal.ca></hansen.johnson@dal.ca> | 2019-06-11 | dccf276e   |
| þ | change description                                             | Hansen Johnson <hansen.johnson@dal.ca></hansen.johnson@dal.ca> | 2019-06-11 | 96e03fe1   |
| 9 | start using git!                                               | Hansen Johnson <hansen.johnson@dal.ca></hansen.johnson@dal.ca> | 2019-06-11 | da5bc69b   |

|         | 🚯 🚯 Commits 1-4 of 4 🕟 🛞 🕅                                                            |
|---------|---------------------------------------------------------------------------------------|
| SHA     | a446dacb                                                                              |
| Author  | Hansen Johnson <hansen.johnson@dal.ca></hansen.johnson@dal.ca>                        |
| Date    | 2019-06-11 07:59                                                                      |
| Subject | update comment for year conversion                                                    |
| Parent  | dccf276e                                                                              |
| © src/  | process_data.R                                                                        |
| 🤨 sro   | /process_data.R View file @ a446dacb                                                  |
|         | 00 -17,7 +17,7 00 df = read.csv(infile, skip = 2, col.names = c("year", "ice_cover")) |
| 17 17   | # remove missing values                                                               |
| 18 18   | df = df[complete.cases(df),]                                                          |
| 19 19   |                                                                                       |
| 20      | # format year                                                                         |
| 20      | # convert year to numeric                                                             |
| 21 21   | df\$year = as.numeric(as.character(df\$year))                                         |
| 22 22   |                                                                                       |
| 23 23   | # save                                                                                |

Writing 00000000 Documentation

### What is GitHub?

# GitHub

- GitHub is not git
- GitHub is a massive hosting service for git repositories
- Provides convenient tools for reviewing and collaborating on code (and free backups!)
- Unlimited free public and private\* repositories

\* Only with  $\leq$  3 collaborators (student accounts are unlimited)

| Motivation |  |
|------------|--|
| 0000       |  |

Analysis

Writing 00000000 Documentation

### Creating and linking with GitHub repository

- Go to GitHub user page
- Create a new repository with the same name as our example project (e.g., ice\_cover)
- Ohoose to initialize without a readme

| Owner                                                                                                    | Repository name *                                                                                                    |  |
|----------------------------------------------------------------------------------------------------|----------------------------------------------------------------------------------------------------|--|
| 🛃 hansenjohnson 🗸                                                                                                    | / ice_cover                                                                                                    |  |
| Great repository names ar                                                                                                    | re short and memorable. Need inspiration? How about upgraded-spoon?                                                                                                    |  |
| Description (optional)                                                                                                    |                                                                                                    |  |
| Simple example project                                                                                                    | to review some helpful tools / concepts for research                                                                                                    |  |
| Public     Anyone can see this                                                                                                    | repository. You choose who can commit.                                                                                                    |  |
| Public     Anyone can see this     Private     You choose who can                                                                                                | repository. You choose who can commit.<br>I see and commit to this repository.                                                                                                    |  |
| Public     Anyone can see this     Private     You choose who can                                                                                                | repository. You choose who can commit.<br>see and commit to this repository.                                                                                                    |  |
| Public     Anyone can see this     Private     You choose who can     Skip this step if you're imp     Initialize this reposito                                  | repository. You choose who can commit.<br>1 see and commit to this repository.<br>porting an existing repository.<br>Providth a README                                                    |  |
| Public     Anyone can see this     Private     You choose who can      Skip this step if you're imp     Initialize this reposito     This will let you immediate | repository. You choose who can commit.<br>1 see and commit to this repository.<br>porting an existing repository.<br>by with a <b>FEADME</b><br>by clone the repository to your computer. |  |

Notivation

Writing 00000000

### Creating and linking with GitHub repository

- Copy code listed in "... or push an existing repository from the command line"
- Ove to Rstudio and open Tools -> Terminal -> New Terminal
- Paste the lines into the terminal
- Sefresh your browser and check out your project online!

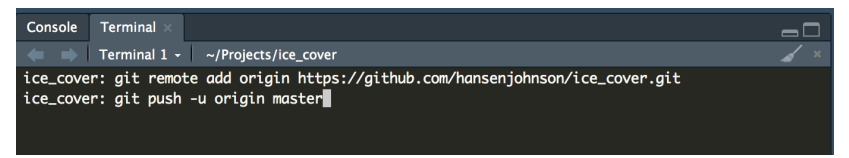

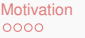

Analysis

Writing 00000000

### Using GitHub

- Make commits on your computer
- When ready, push commits to GitHub by clicking on Push arrow on the git tab in Rstudio
- Oheck out new code online

| La hansenjohnson / ice_cover                                                                   |                                    |                  |                   |        |            |                   |           |                  | % Fork 0      |  |
|------------------------------------------------------------------------------------------------|------------------------------------|------------------|-------------------|--------|------------|-------------------|-----------|------------------|---------------|--|
| <> Code                                                                                        | Dissues 0 11 Pt                    | ull requests 0   | Projects 0        | 🗉 Wiki | C Security | Insights 🔅 Se     | ettings   |                  |               |  |
| Simple example project to review some helpful tools / concepts for research Manage topics Edit |                                    |                  |                   |        |            |                   |           |                  |               |  |
| ⑦ 4 commits                                                                                    |                                    |                  | <b>β</b> 1 branch |        | S 0 releas | S 0 releases      |           | La 1 contributor |               |  |
| Branch: master                                                                                 | New pull reque                     | est              |                   |        | Create new | file Upload files | Find File | Clone            | or download 🗕 |  |
| Latest commit a446dac 13 minutes ago                                                           |                                    |                  |                   |        |            |                   |           |                  |               |  |
| src                                                                                            | update comment for year conversion |                  |                   |        |            | 13 minutes ago    |           |                  |               |  |
| master.R                                                                                       |                                    | start using git! |                   |        |            |                   |           | 17               | ' minutes ago |  |
| i readme.me                                                                                    | d                                  | add new sectio   | n                 |        |            |                   |           | 14               | minutes ago   |  |

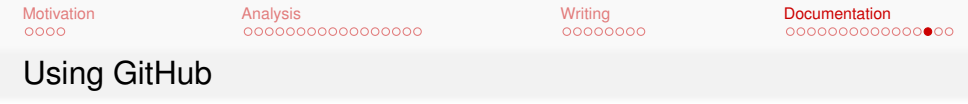

- Project contributors (collaborators, or you working on another computer) can clone the project onto their computer, commit changes, then push back to GitHub
- git and GitHub have many, many features for organization and collaboration including:
  - Branching
  - Merging / pull requests
  - Issue tracking
  - Website hosting

Check out fantastic GitHub documentation: https://guides.github.com

Analysis

Writing 00000000 Documentation

### Key concepts

- Use readme files to describe your project, even if just to yourself
- Use git in Rstudio to track changes
- Use GitHub for backups, sharing, and collaboration

### Possible next steps

- Dig deeper into git features (branching, pull requests, merging, etc)
- Use git and GitHub for collaboration
- Use Jekyll or Hugo to build project websites and host on GitHub

Analysis

Writing 00000000 Documentation

# **Questions?**

### Thanks to:

Christoph Renkl, Dalhousie Oceanography Student Association (DOSA), Methods in Ten Minutes (MTM), MEOPAR-WHaLE, and more!

### Link to presentation:

https://hansenjohnson.org/talk/2019\_meopar\_atm/

### Link to example project:

https://github.com/hansenjohnson/ice\_cover\_example/

### Get in touch:

hansen.johnson@dal.ca